## **ON-LINE BUDGET TRANSFER PROCEDURES**

(as of January 11, 2010)

Budget transfers can be accomplished through SSB with the following stipulations:

- This function is used only with the regular unrestricted OPERATING BUDGET. (not restricted)
- This function is used only with <u>Non-personnel line items</u>. An error message will appear if transfers from/to any 6xxx account codes are entered.
- The FROM Org must have budget available in order to transfer TO another account/org. An error message will appear if there is not enough budget to transfer.

Steps:

Go to eTC, Employee tab, My Budgets Column:

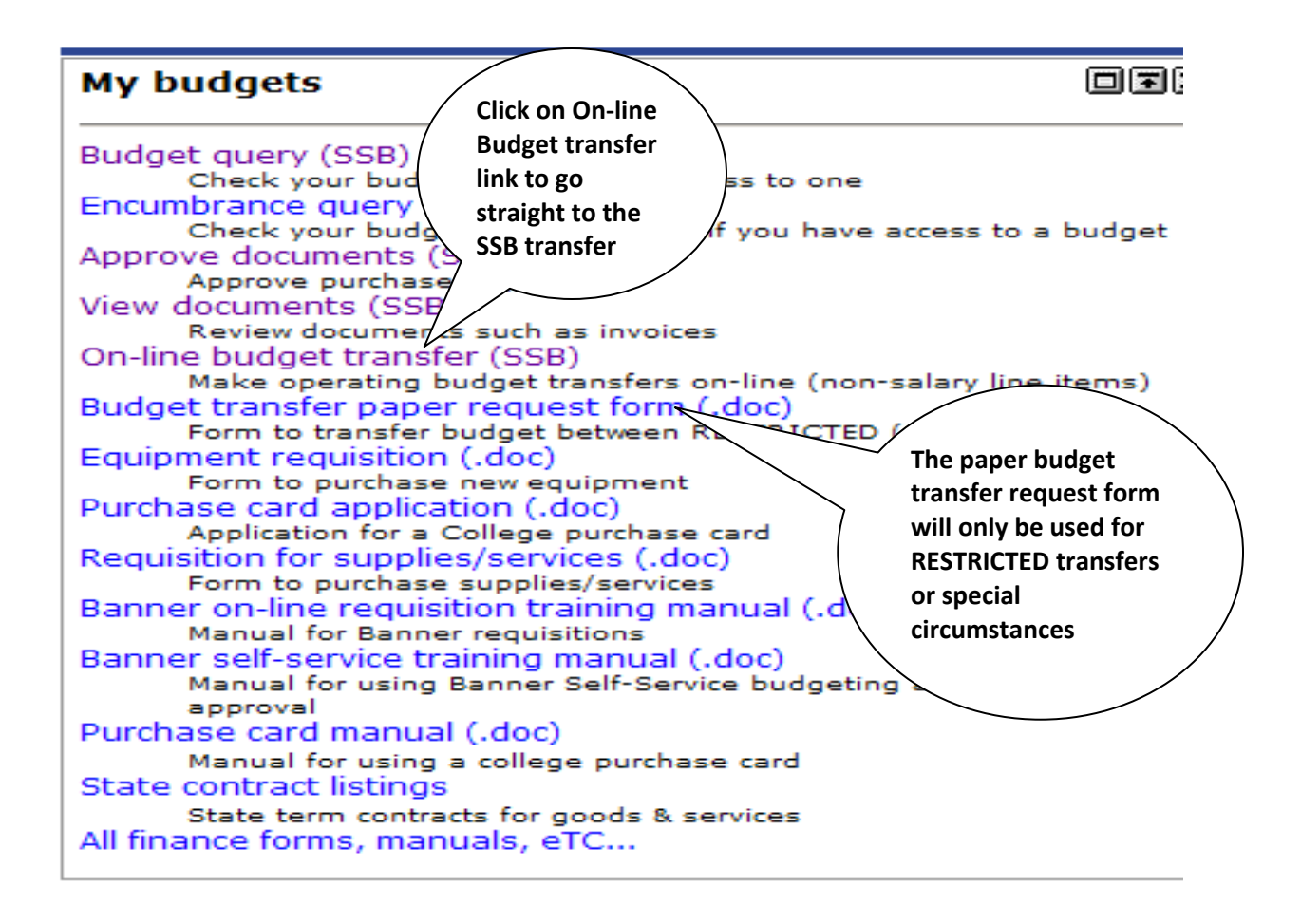

When you click on the link, the system will take you to the Budget Transfer SSB screen. See next page for instructions to complete form. PLEASE NOTE: YOU MUST KNOW YOUR 2-DIGIT PROGRAM CODE, as well as your ORG and ACCT codes.

## Budget Transfer

❶ Begin by creating a budget transfer or retrieving an existing template. If available budget exists, budget can be transferred from only one set of accounting elements to another within the same chart. Choose Complete to perform a validation and forward the document for processing. System Use Code Lookup to query a list of available values. defaults this information Use template None 🔻 Retrieve **Transaction Date** 22 🔻 DEC 🔻 2009 Journal Type BD23 (budget xfer non-sal) Amount you want **Transfer Amount** to transfer from one org/acct to Document Amount 0.00 another. **Organization Account** Chart Fund D/C Program Enter the ORG, ACCT and PRG From h 10000 codes for transfer FROM and TO. T0 + 10000 Budget Period 06 : 01-Dec to 31-Dec Description Enter short reason Save as Template Do not use this block. for transfer. Shared П Complete 🔍 Local intranet 3 100% Finance **Click on Complete** button when finished The System automatically adds a entering information. hash total after you click on complete. It should be double the amount of the actual transfer.

## EXAMPLE:

| Begin by creating a budget transfer or retrieving an existing template. If available budge<br>elements to another within the same chart. | et exists, b |
|----------------------------------------------------------------------------------------------------|--------------|
| Choose Complete to perform a validation and forward the document for processing.                                                         |              |
| Use Code Lookup to query a list of available values.                                                                                     |              |
| Use template None  Retrieve                                                                                                    |              |
| Transaction Date 22 V DEC V 2009 V                                                                                                    |              |
| Journal Type BD23 (budget xfer non-sal)                                                                                                  |              |
| Transfer Amount 2700                                                                                                    |              |
| Document Amount 5400                                                                                                    |              |
| Chart Fund Organization Account Program                                                                                                  | D/C          |
| From T 10000 16005 7298 40                                                                                                    | -            |
| To 10000 16005 7215 40                                                                                                    | +            |
| Description rsf from postage to office supplie Budget Period 06 : 01-Dec to 31-Dec                                                       |              |
| Save as Template                                                                                                    |              |
| □ Shared                                                                                                    |              |
| Complete                                                                                                    |              |

After clicking on complete, the system will take you to a screen that indicated the document is complete and being forwarded to the approval process. If you click on the Another Transfer button, the system will take you to a blank Budget Transfer screen for you to enter another transfer.

| Budget Transfer                                                                                                    | MENU                   | SITE MAP    | HELP  |
|----------------------------------------------------------------------------------------------------|------------------------|-------------|-------|
| Begin by creating a budget transfer or retrieving an existing template. If available budget exists, budget can be transfe elements to another within the same chart. | erred from only one se | et of accou | nting |
| Choose Complete to perform a validation and forward the document for processing.                                                                                     |                        |             |       |
| Use Code Lookup to query a list of available values.                                                                                                    |                        |             |       |
| Document J0005243 completed and forwarded to the approval process.                                                                                                   |                        |             |       |
| Another Transfer                                                                                                    |                        |             |       |
|                                                                                                    |                        |             |       |

After the transaction is complete, it will be transferred to the same approval queue as used for <u>purchase requisitions</u>. The function also uses the same approval limits as with purchasing. For example, if the enterer has an approval limit of \$500.00, then any budget transfers equal to or less than \$500.00 will automatically be approved. If the transaction is over the approval limit, then the next level approver must approve. Go to "**Approve Documents**" on the My Budgets Column just like you would do for approving a requisition.

Since email notification has not been implemented as yet, it is suggested that the enterer notify the next level approver that the transaction is ready for his/her approval.

| Annrova Degumenta                                                                                                    |                                                                                                    |                                                                                                    | MENU                        |
|----------------------------------------------------------------------------------------------------|----------------------------------------------------------------------------------------------------|----------------------------------------------------------------------------------------------------|-----------------------------|
| Approve Documents  Select the Document Number link to Approve link, if enabled, to approve  Queried Parameters User ID FALLEN Allen, Faye | Instead of a REQ listed in the<br>TYPE column, you will see a<br>JV, indicating a Budget<br>Transfer has been entered.<br>The REQ and JV are listed on | o display the approval history<br>approve the document.                                                        | y of the documen            |
| Document Number:<br>Documents Shown: All                                                                                                  | this same form.                                                                                                    | $\langle$                                                                                                    | CLICK APPROVE               |
| Approve Documents List<br>Next Approver Type NSF Change Seq<br>Y JV<br>Another Query                                                      | # Sub# Originating User Amount Queue Type I         0       KDOHERTY       2,000.00       DOC       3                                                  | Document History Approv                                                                                        | e Disapprove                |
| ist like requisitions you can clie                                                                                                    | ck on document, history, etc.                                                                                                    | <ul> <li>The amount will</li> <li>HASH total, whi</li> <li>double the amo</li> <li>actual transfer.</li> </ul> | l be the<br>ch is<br>unt of |
| Approve Document                                                                                                    |                                                                                                    |                                                                                                    |                             |
| Document Number:J0005275TyChange Seq#SuAmount:2,000.00                                                                                    | pe: JV<br>ib# 0                                                                                                    |                                                                                                    |                             |
| Approve Document                                                                                                    | This document has been approved CLICK APPROVE                                                                                                    |                                                                                                    | ×                           |
|                                                                                                    |                                                                                                    |                                                                                                    |                             |
| Document Pending Appro                                                                                                    | oval                                                                                                    |                                                                                                    |                             |
| Document J0005275 has your approv                                                                                                    | al.                                                                                                    |                                                                                                    |                             |
| CLICK<br>CONTINUE                                                                                                    | >                                                                                                    |                                                                                                    |                             |

After the approvals are made, the system automatically adjusts the budgets in your account.

| ORG   | Title                               | Prg  |
|-------|-------------------------------------|------|
|       |                                     | Code |
| 10000 | President's Office                  | 40   |
| 10100 | Office of VP Academic Affairs       | 20   |
| 10105 | Special Academic Costs              | 20   |
| 10110 | Academic Affairs Faculty Developmt  | 20   |
| 10150 | Institutional Research              | 40   |
| 10160 | Gateway to College TCTC             | 10   |
| 10170 | LEI-Learning Excellence Initiative  | 10   |
| 11000 | Arts / Sciences Division Office     | 20   |
| 11005 | Writing Center                      | 10   |
| 11010 | English                             | 10   |
| 11015 | Biology                             | 10   |
| 11020 | Physical Science                    | 10   |
| 11025 | Social Sciences                     | 10   |
| 11030 | Humanities                          | 10   |
| 11035 | Mathematics                         | 10   |
| 11100 | Health Science Division Office      | 20   |
| 11105 | AD Nursing                          | 10   |
| 11106 | License Practical Nursing           | 10   |
| 11112 | Medical Assisting                   | 10   |
| 11113 | Medical Lab Technician              | 10   |
| 11115 | Dental Assisting                    | 10   |
| 11117 | Surgical Technology                 | 10   |
| 11141 | Veterinary Technician               | 10   |
| 11200 | I & ET Division Office              | 20   |
| 11202 | Engineering Graphics Technology     | 10   |
| 11204 | General Engineering Tech            | 10   |
| 11207 | Industrial Supervision Technology   | 10   |
| 11220 | IET/IMT Department                  | 10   |
| 11225 | HVAC/Build/Auto                     | 10   |
| 11227 | Machine Tool Technology             | 10   |
| 11229 | Welding Technology                  | 10   |
| 11300 | BPS Division Office                 | 20   |
| 11310 | Administrative Office Technology    | 10   |
| 11312 | Accounting Program                  | 10   |
| 11315 | Management Program                  | 10   |
| 11320 | Computer/Information Technology     | 10   |
| 11330 | Criminal Justice Program            | 10   |
| 11332 | Early Childhood Program             | 10   |
| 11335 | Radio Television Broadcasting Progr | 10   |
| 11405 | Comprehensive Studies               | 10   |
| 11410 | Assessment Center                   | 10   |
| 11500 | Library Operations                  | 20   |
| 11510 | Instructional Support/Course Dev    | 20   |
| 11599 | Assoc VP Academic Affairs           | 20   |
| 12000 | Office of Dean of CCED              | 20   |
| 12005 | CE Business Training Center         | 15   |

Prg Code

| 12015 | CE Community Interest              | 15 |
|-------|------------------------------------|----|
| 12020 | CE Career Development              | 15 |
| 12025 | CE Truck Driving                   | 15 |
| 12030 | CE Health Care                     | 15 |
| 12035 | CE World Class Training Center     | 15 |
| 13000 | Office of VP Student Affairs       | 30 |
| 13010 | Bridge to Clemson                  | 30 |
| 13100 | Student Development Office         | 30 |
| 13200 | Enrollment Management Office       | 30 |
| 13220 | Registrar/Std Records              | 30 |
| 13250 | Admissions Office                  | 30 |
| 13300 | Financial Aid Office               | 30 |
| 13600 | Secondary Transition Programs      | 30 |
| 16000 | Office of VP Business Affairs      | 40 |
| 16005 | Finance Office                     | 40 |
| 16015 | Personnel Office                   | 40 |
| 16200 | Physical Plant Operations          | 50 |
| 16240 | Mail/S&R/Inventory Control         | 50 |
| 16250 | Safety and Security Office         | 50 |
| 16310 | Anderson Campus-Administration     | 20 |
| 16360 | Student Affairs-Anderson Campus    | 30 |
| 16370 | Business Office-Anderson Campus    | 40 |
| 16401 | Std Affrs-Hamilton Campus          | 30 |
| 16501 | Information Technology-Admin       | 40 |
| 16505 | Information Tech-Instruction       | 10 |
| 16905 | Print Shop Operations              | 40 |
| 17000 | VP Economic/Institutional Advncmnt | 40 |
| 17100 | Marketing                          | 30 |
| 17105 | Public Relations                   | 40 |
| 17110 | Graphics Department                | 20 |
| 31000 | Bookstore                          | 70 |
|       |                                    |    |